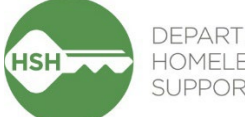

#### DEPARTMENT OF HOMELESSNESS AND SUPPORTIVE HOUSING

# Evictions in the ONE System

This resource is intended to support service providers and property managers in correctly entering and tracking evictions in the ONE System. To go directly to a specific topic, click on the title below.

### Contents

| Tracking Eviction Notices & Unlawful Detainers for PSH | . 2 |
|--------------------------------------------------------|-----|
| Entering Exits & Exit Reason for PSH                   | .4  |
| Reviewing Eviction Reports                             | .7  |

## Tracking Eviction Notices & Unlawful Detainers for PSH

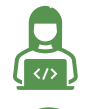

This task is completed by *service providers* in ONE.

Enter the **Eviction Activity Service** by the 15<sup>th</sup> of the month following the actual service date on the tenant.

### **Overview**

Eviction Notice and Unlawful Detainer data helps HSH gather trends for both internal and external review and learning. Internally, HSH will use this data to understand eviction and unlawful detainer trends across the system and overlay ONE system demographic data to understand these trends through an equity lens. Externally, HSH can report trends and findings to the Board of Supervisors. Each eviction notice and Unlawful Detainer (UD) served on a tenant should be entered as a "Program Service" in ONE.

#### Step by Step

1. Start by ensuring that you are working within the correct agency in ONE. You can change agencies through the dropdown list under your name in the top right corner of the screen.

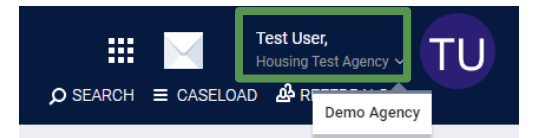

2. From the client's profile, click **Programs** tab, then select the program enrollment:

| P  | ROFILE | HISTORY                                        | SERVICES                                | PROGRAMS                                 | ASSESSMENTS                         | NOTES | FILES | CONTACT | LOCATION | REFERRALS |            |          |
|----|--------|------------------------------------------------|-----------------------------------------|------------------------------------------|-------------------------------------|-------|-------|---------|----------|-----------|------------|----------|
| PR | OGRAM  | I HISTORY                                      |                                         |                                          |                                     |       |       |         |          |           |            |          |
|    |        | Program Nam                                    | 9                                       |                                          |                                     |       |       |         |          |           | Start Date | End Date |
|    | 2      | Empress - G<br>PH - Housing v<br>[TRAINING] De | F<br>vith Services (n<br>partment of Ho | o disability require<br>melessness and S | ed for entry)<br>Supportive Housing |       |       |         |          |           | 11/23/2022 | Active   |

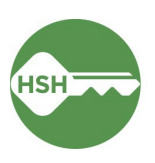

3. From the enrollment screen, click the **Provide Services** tab, then select **Eviction Activity**, then select the appropriate item: **Legal Notice** or **Unlawful Detainer**, and the reason.

| PROGRAM: EMPRESS - GF                                                                 |           |  |  |  |  |  |
|---------------------------------------------------------------------------------------|-----------|--|--|--|--|--|
| Enrollment History Provide Services Assessments Notes Files Units/Beds Forms          | × Exit    |  |  |  |  |  |
| Services                                                                              |           |  |  |  |  |  |
| Eviction Activity                                                                     | Housing 🗸 |  |  |  |  |  |
| Legal Notice (3, 10, 30 day) Served for Both Non Payment of Rent and Lease Violations |           |  |  |  |  |  |
| Legal notice (3, 10, 30 day) Served for Lease Violations                              | ~         |  |  |  |  |  |
| Legal Notice (3, 10, 30 day) Served for Nonpayment of Rent                            | ~         |  |  |  |  |  |
| Unlawful Detainer Served - Lease Violation                                            | ~         |  |  |  |  |  |
| Unlawful Detainer Served - Nonpayment of Rent                                         | ~         |  |  |  |  |  |
| Unlawful Detainer Served - Nonpayment of Rent and Lease Violation                     | ~         |  |  |  |  |  |

4. For each notice or Unlawful Detainer served on the tenant, enter the **Event Date** (this should be the actual date the notice or Unlawful Detainer was served on the tenant), then click **Submit**.

| al Notice (3, 10, 30 day) Se | rved for Both Non Payment of Rent and | d Lease Violations |  |
|------------------------------|---------------------------------------|--------------------|--|
| Event Date: 01               | 1/03/2024                             |                    |  |
| Service Note :               |                                       |                    |  |
|                              |                                       |                    |  |

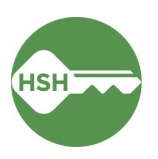

### Entering Exits & Exit Reason for PSH

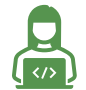

This task is completed by *service providers* in ONE.

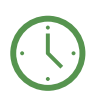

Enter the Exit Reason within 3 working days of client exiting the program.

#### **Overview**

Exit Reasons describe why a person exits PSH. This information helps HSH and the community understand trends in exits across the PSH portfolio. All household members should be exited when a client is no longer receiving services from the program.

#### Step by Step

1. Start by ensuring that you are working within the correct agency in ONE. You can change agencies through the dropdown list under your name in the top right corner of the screen.

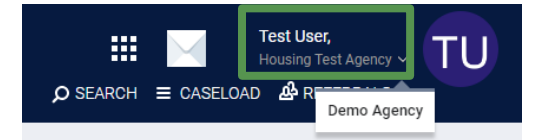

2. From the client's profile, click **Programs** tab, then select the program enrollment:

| PROFIL | e history                                    | SERVICES                                 | PROGRAMS                                   | ASSESSMENTS                         | NOTES | FILES | CONTACT | LOCATION | REFERRALS |            |          |
|--------|----------------------------------------------|------------------------------------------|--------------------------------------------|-------------------------------------|-------|-------|---------|----------|-----------|------------|----------|
| PROGR/ | M HISTORY                                    |                                          |                                            |                                     |       |       |         |          |           |            |          |
|        | Program Nam                                  | e                                        |                                            |                                     |       |       |         |          |           | Start Date | End Date |
|        | Empress - G<br>PH - Housing<br>[TRAINING] De | F<br>with Services (n<br>epartment of Ho | o disability require<br>omelessness and \$ | ed for entry)<br>Supportive Housing |       |       |         |          |           | 11/23/2022 | Active   |

3. From the enrollment screen, click the Exit button. Enter the Program Exit Date, then select the Exit Reason and corresponding Exit Destination:

| PROGRAM: EMPRESS - GF           |                                         |            |
|---------------------------------|-----------------------------------------|------------|
|                                 |                                         |            |
| Enrollment History Provide S    | Services Assessments Notes Files Units, | Beds Forms |
|                                 |                                         |            |
| End Program for client P.       | Furball                                 |            |
| 2.1.a.t. e.g. anti for onent t. |                                         |            |
| Program Exit Date               | 02/11/2023                              |            |
| Exit Reason                     | Select                                  |            |
|                                 | Select                                  |            |
| Destination                     | Death                                   |            |
|                                 | Exit to Institutional Setting           |            |
| DISABLING CONDITIONS AND BAR    | RIERS Unit Abandonment / Client Unseen  |            |
|                                 | Other                                   |            |

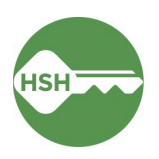

- 4. If **Eviction** is selected as the **Exit Reason**, you must also complete the **Eviction Reason** field by selecting one of the reasons:
  - a. Lease Violation
  - b. Nonpayment of Rent
  - c. Nonpayment of Rent and Lease Violation

| Exit Reason     | Eviction                               | ~ |
|-----------------|----------------------------------------|---|
| Eviction Reason | Select                                 | ~ |
|                 | Select                                 |   |
| Destination     | Lease Violation                        |   |
|                 | Nonpayment of Rent                     |   |
|                 | Nonpayment of Rent and Lease Violation |   |

- 5. If Lease Violation or Nonpayment of Rent and Lease Violation is selected as the Eviction Reason, you must also complete the Eviction Reason Detail field by selecting one of the following:
  - a. Destruction of Property
  - b. Threats of Violence
  - c. Violence
  - d. Unit Habitability
  - e. Arson
  - f. Other (Write In)

| Eviction Reason        | Nonpayment of Rent and Lease Violation | ~ |
|------------------------|----------------------------------------|---|
| Eviction Reason Detail | Other                                  | ~ |
|                        | Select                                 |   |
| Write In               | Destruction of Property                |   |
|                        | Threats of Violence                    |   |
| Destination            | Violence                               |   |
| Destination            | Unit Habitability                      |   |
|                        | Arson                                  |   |
|                        | Other                                  |   |

- 6. Complete the remaining fields and click Save & Close
  - a. Please do not select **Data not collected** unless absolutely necessary. If you obtain the information after you exit the client, please go back and complete the fields as you receive the information.
  - b. To update the exit information after the exit has been completed, click into the enrollment.

| PROGRAI | M HISTORY                                                                                                    |            |            |            |
|---------|----------------------------------------------------------------------------------------------------|------------|------------|------------|
|         | Program Name                                                                                                    | Start Date | End Date   | Туре       |
| īZ      | Empress - GF<br>PH - Housing with Services (no disability required for entry)<br>[TRAINING] Department of Homelessness and Supportive Housing | 02/05/2023 | 06/02/2023 | Individual |

c. Click on **Exit** to reopen the exit screen.

| PROGRAM: EMPRESS - GF                                              | O DAYS<br>INACTIVE PROGRAM     |
|--------------------------------------------------------------------|--------------------------------|
|                                                                    | Program Type: Individual       |
| Enrollment History Assessments Notes Files Units/Beds Forms × Exit | Program Start Date: 02/05/2023 |
|                                                                    | Program End Date: 06/02/2023   |

d. Update the exit fields with any new information, then click **Save & Close**.

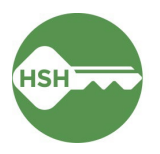

### Detailed Exit Reasons

To accurately track the reasons for a client's exit, it is essential to select the most appropriate exit reason in ONE. Not only does this allow HSH to better report and plan based on aggregated client data, this also ensures that each client can be better served in any subsequent programs that they may enter into. See below for the full list of exit reasons and the situations where each reason should be selected.

- 1. Exit to Institutional Setting
  - a. Select this exit reason **only** when the 'Exit Destination' is one of the following:
    - i. Foster care home or foster care group home
    - ii. Hospital or other residential non-psychiatric medical facility
    - iii. Jail, prison or juvenile detention facility
    - iv. Long-term care facility or nursing home
    - v. Psychiatric hospital or other psychiatric facility
    - vi. Substance abuse treatment facility or detox center
- 2. Unit Relinquished
  - a. Select this exit reason when the client has voluntarily given up their unit
  - b. Select the appropriate 'Exit Destination'
- 3. Unit Abandonment / Client Unseen
  - a. Select this exit reason only when the client has abandoned their unit
  - b. Select the corresponding 'Exit Destination' of "No exit interview completed"
- 4. Eviction
  - a. Select this exit reason **only** when the client has been evicted
  - b. Select 'Eviction Reason' from the following:
    - i. Nonpayment of Rent
    - ii. Lease Violation\*
    - iii. Nonpayment of Rent and Lease Violation\*
  - c. Select 'Eviction Reason Detail' if Lease Violation is included in 'Eviction Reason'
  - d. Select the appropriate 'Exit Destination'
- 5. Death
  - a. Select the only corresponding 'Exit Destination' of "Deceased"
- 6. Other
  - a. Select this exit reason **only** when none of the other options apply
  - b. Select **only** one of the following appropriate corresponding 'Exit Destination' of:
    - i. No exit interview completed
    - ii. Other: should rarely be used. Please confirm that no other reason might apply before doing so
    - iii. Client doesn't know
    - iv. Client refused
    - v. Data not collected

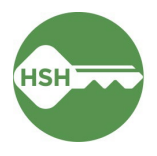

### **Reviewing Eviction Reports in ONE**

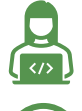

This report can be used by service providers and property managers.

Review this report on a monthly basis.

### <u>Overview</u>

Eviction Notice and Unlawful Detainer data helps HSH gather trends for both internal and external review and learning. Internally, HSH will use this data to understand eviction and unlawful detainer trends across the system and overlay ONE system demographic data to understand these trends through an equity lens. Externally, HSH can report trends and findings to the Board of Supervisors.

HSH created a report to help ensure accuracy for eviction notices and unlawful detainers. Housed under the 'Data Analysis' section of the ONE System, individual agencies or programs can be selected for specific review. Not all user roles have access to this report. If you are unable to access it, please contact your supervisor or Agency Lead.

Step by Step

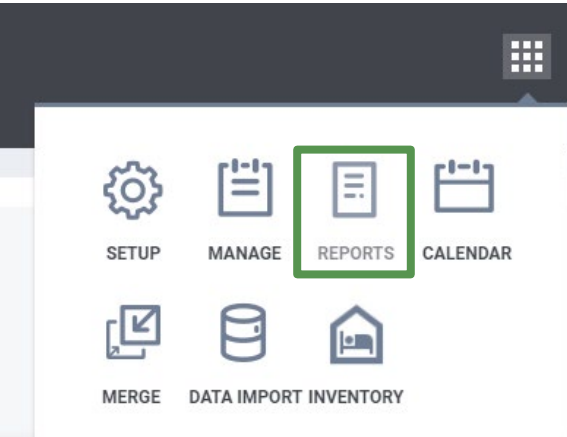

1. Click the waffle tool, then select **Reports.** 

2. Reports will load onto the Report Library, but to get to this report select **Data Analysis.** It often takes a few seconds longer for this page to load.

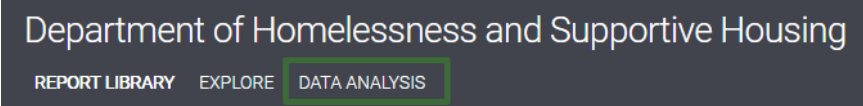

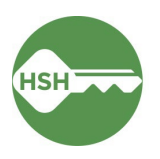

3. Click on San Francisco ONE System Reports to expand the list, then navigate to Data Quality Reports. Select Eviction Reporting to run the report.

| Data Quality Reports                      |       |
|-------------------------------------------|-------|
| Client with HSA/HSH ROI uploaded into ONE | ● RUN |
| Direct Referrals made in error            | ● RUN |
| Eviction Reporting                        |       |
| Referral Status Adult CE                  | ● RUN |

- Using the filters, select your desired Agency Name or Program Name. The report's date range automates to the current fiscal year. To review any other periods of time, click on the Report Date Range to edit that filter.
  - a. The top section of the report displays totals of Legal Notice and Unlawful Detainers Served and Evictions by program

| Eviction Reporting                              | J                                                                                                 |                                                   |                                             |                                                                           |                                 |                                      |                                                      |                                       |                                  |                          |                                                  |                                     |   | just now 🕑 \Xi 🚦                                |
|-------------------------------------------------|---------------------------------------------------------------------------------------------------|---------------------------------------------------|---------------------------------------------|---------------------------------------------------------------------------|---------------------------------|--------------------------------------|------------------------------------------------------|---------------------------------------|----------------------------------|--------------------------|--------------------------------------------------|-------------------------------------|---|-------------------------------------------------|
| Agency Name Program Na<br>is any value is any v | me Report Date Range<br>alue is from 2023/07/01                                                   | until 2024/07/01                                  |                                             |                                                                           |                                 |                                      |                                                      |                                       |                                  |                          |                                                  |                                     |   |                                                 |
|                                                 |                                                                                                   |                                                   | Ev                                          | iction Notices                                                            | s & Unlawful D                  | etainers (UD                         | ) Served and                                         | Evictions                             |                                  |                          |                                                  |                                     |   | *Scroll down to                                 |
| Agency Name                                     | Program Name                                                                                      | Legal Notice<br>Served -<br>Nonpayment of<br>Rent | Legal Notice<br>Served - Lease<br>Violation | Legal Notice<br>Served -<br>Nonpayment of<br>Rent and Lease<br>Violations | UD Served -<br>Lease Violation* | UD Served -<br>Nonpayment of<br>Rent | UD Served -<br>NP of Rent and<br>Lease<br>Violation* | Legal Notice &<br>UD Served<br>Totals | Eviction -<br>Lease<br>Violation | Eviction -<br>NP of Rent | Eviction -<br>Lease<br>Violation &<br>NP of Rent | Eviction -<br>Exit Reason<br>Totals |   | view details on<br>lease violation<br>evictions |
| Abode Services                                  | Verona - GF                                                                                       | 0                                                 | 1                                           | 0                                                                         | 0                               | 0                                    | 0                                                    | 1                                     | 1                                | 0                        | 0                                                | 1                                   | A |                                                 |
| Bayview Hunters Point Foundat                   | Bayview Hill Gardens - CoC                                                                        | 2                                                 | 0                                           | 0                                                                         | 0                               | 0                                    | 0                                                    | 2                                     | 0                                | 0                        | 0                                                | 0                                   |   |                                                 |
| Bayview Hunters Point Foundat                   | Bayview Hill Gardens - HUD PBV                                                                    | 7                                                 | 0                                           | 0                                                                         | 0                               | 0                                    | 0                                                    | 7                                     | 0                                | 0                        | 0                                                | 0                                   |   |                                                 |
| Bayview Hunters Point Foundat                   | Bayview Hill Gardens - LOSP                                                                       | 5                                                 | 0                                           | 0                                                                         | 0                               | 0                                    | 0                                                    | 5                                     | 0                                | 0                        | 0                                                | 0                                   |   |                                                 |
| Brilliant Corners                               | Brilliant Corners - Flexible Hous                                                                 | 2                                                 | 0                                           | 0                                                                         | 0                               | 0                                    | 2                                                    | 4                                     | 0                                | 0                        | 0                                                | 0                                   |   |                                                 |
| Brilliant Corners                               | Brilliant Corners - Flexible Hous                                                                 | 0                                                 | 1                                           | 0                                                                         | 0                               | 0                                    | 0                                                    | 1                                     | 0                                | 0                        | 0                                                | 0                                   |   |                                                 |
| Dellines Occasion                               |                                                                                                   |                                                   | -                                           | 0                                                                         | 1                               | 0                                    | 0                                                    | 6                                     | 0                                | 0                        | 0                                                | 0                                   |   |                                                 |
| brilliant Corners                               | Brilliant Corners - Flexible Hous                                                                 | 0                                                 | 0                                           | v                                                                         |                                 |                                      |                                                      |                                       |                                  |                          |                                                  |                                     |   |                                                 |
| Brilliant Corners                               | Brilliant Corners - Flexible Hous<br>Brilliant Corners - Flexible Hous                            | 0                                                 | 5                                           | 0                                                                         | 0                               | 0                                    | 0                                                    | 1                                     | 0                                | 0                        | 0                                                | 0                                   |   |                                                 |
| Brilliant Corners<br>Catholic Charities CYO     | Brilliant Corners - Flexible Hous<br>Brilliant Corners - Flexible Hous<br>10th and Mission - LOSP | 0                                                 | 1                                           | 0                                                                         | 0                               | 0                                    | 0                                                    | 1                                     | 0                                | 0                        | 0                                                | 0                                   |   |                                                 |

b. The bottom section of the report displays Lease Violation Eviction Details for evictions where the Eviction Reason is Lease Violation or Nonpayment of Rent and Lease Violation is selected as the Eviction Reason

|                |   |                         |   |                   |                     | 200             |                      |                        |  |  |  |
|----------------|---|-------------------------|---|-------------------|---------------------|-----------------|----------------------|------------------------|--|--|--|
| Agency Name    | ^ | Program Name            | ^ | Unique Identifier | Project Exit Date 🦒 | Eviction Reason | Lease Violation Type | Lease Violation Detail |  |  |  |
| Abode Services |   | Verona - GF             |   | 27C5982A6         | 2023-07-19          | Lease Violation | ø                    | Ø                      |  |  |  |
| Conard House   |   | Allen Hotel - CoC       |   | F426D10C7         | 2024-01-17          | Lease Violation | Unit Habitability    | ø                      |  |  |  |
| Conard House   |   | Aranda Hotel - HSH Fund |   | 385C8EE7A         | 2023-10-25          | Lease Violation | ø                    | ø                      |  |  |  |
|                |   |                         |   |                   |                     |                 |                      |                        |  |  |  |

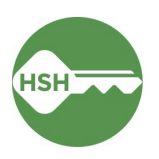

\* Lease Violation Eviction Details

Using the report, confirm accuracy of the data. All eviction notices and unlawful detainers should be counted in this report. Any clients who exited the program due to an eviction should have their exit reason marked to indicate that, and will appear in in the "Eviction" section in purple. For example, if you want to only review data for July 2023, click to change the start date to 7/1/2023 and the end date to 7/31/2023. Once the date is updated, press the blue circle on the right of the page to update the report.

| Eviction F  |              |                               |                                     |            |       |    |    | 15m            | n ago | C       | ÷     |        |     |    |  |
|-------------|--------------|-------------------------------|-------------------------------------|------------|-------|----|----|----------------|-------|---------|-------|--------|-----|----|--|
| Agency Name | Program Name | Report Date Range             |                                     |            |       |    |    |                |       |         |       | Update |     |    |  |
|             |              | is from 2022/07/01            | unt                                 | til 2023/  | /07/1 | 2  |    |                |       |         |       |        |     |    |  |
|             |              | is in range 👻                 | is in range 👻 2022/07/01            |            |       |    |    | until (before) |       |         | 07/12 | -      | + 1 |    |  |
|             |              | Program Name                  |                                     | 2022/07/01 |       |    |    |                |       | ved - N |       |        | UD  | UD |  |
|             |              |                               | Jul 2022 👻                          |            |       |    |    |                |       | <       | >     |        |     |    |  |
|             |              | Services - Flexible Housing   |                                     |            |       |    |    |                |       |         |       | 0      |     |    |  |
|             |              | ardens - Prop C               |                                     | S          | М     | т  | W  | т              | F     | S       |       | 0      |     |    |  |
|             |              | a - GF                        |                                     |            |       |    |    |                |       |         |       | 0      |     |    |  |
|             |              | vis Senior Community- HUD     |                                     | Jul 2022   |       |    |    |                |       | 2       |       | 0      |     |    |  |
|             |              | ton Residence - CoC           |                                     | 3          | 4     | 5  | 6  | 7              | 8     | 9       |       | 0      |     |    |  |
|             |              | ton Residence - HUD PBV       |                                     | 0          |       | 0  | 0  |                | 0     |         |       | 0      |     |    |  |
|             |              | ton Residence - LOSP          | ton Residence - LOSP 10 11 12 13 14 |            | 15    | 16 |    | 0              |       |         |       |        |     |    |  |
|             |              | ew Hill Gardens - CoC         |                                     | 17         | 10    | 10 | 20 | 21             | 22    | 22      | - 1   | 0      |     |    |  |
|             |              | ew Hill Gardens - HUD PBV     |                                     | 17         | 10    | 19 | 20 | 21             | 22    | 23      | - 1   | 0      |     |    |  |
|             |              | w Hill Gardens - LOSP         |                                     | 24         | 25    | 26 | 27 | 28             | 29    | 30      |       | 0      |     |    |  |
|             |              | erev Boulevard Apartments -   |                                     | 0.1        |       |    |    |                |       |         |       | 0      |     |    |  |
|             |              | nt Corners - Flexible Housing |                                     | 31         |       |    |    |                |       |         |       | 0      |     |    |  |
|             |              | nt Corners - Flexible Housing |                                     | Aug 2022   |       |    |    |                |       | -       | 0     |        |     |    |  |
|             |              | in a second second            |                                     |            |       | ~  |    |                | ~     |         | _     |        |     |    |  |

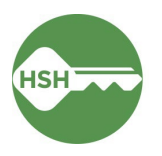